## Logging in to dragonfly

### 1 - Password Email Link

When your dragonfly login is created you will receive an email specifying your user name (which is your email address), your password, and the link to follow to get to the login page.

The password is generated by the system, and should be changed the first time you log in to dragonfly.

Note: If your company uses Single Sign On, your password will be the same as the one used to log on to your company network.

# Email Password Login

#### 2 - Entering Log-in Details

Enter your email address and password into the two fields and click the Log-In button.

If your company uses Single Sign On, you will be re-directed to your company's login page.

The change password page will open, prompting you to change your password to something more memorable.

|         | aragonfly                                  |
|---------|--------------------------------------------|
|         | rebecca.hirst@sgsco.com                    |
|         |                                            |
|         | Login                                      |
| l've fo | rgotten my password   Contact the helpdesk |

#### 3 – Changing Your Password

You can change your password from the Your Profile menu. Enter your password in the **Current Password** field. Now choose a new password and enter it in the **New Password** field (your new password should meet any criteria listed in the tooltip box).

Confirm your new password by reentering it into the **Repeat New Password** field.

Note: if the Current Password field appears prefilled this should be emptied as this is the browser remembering an old password.

| <ul> <li>Passwords must meet the following criteria:</li> <li>Be 8 or more characters long.</li> </ul> |   |
|----------------------------------------------------------------------------------------------------|---|
| Current Password:                                                                                      | • |
| New Password:                                                                                          | • |
| Repeat New Password:                                                                                   | • |
|                                                                                                    |   |

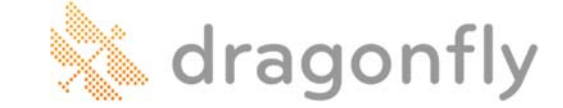

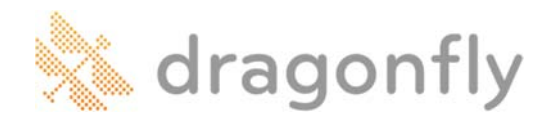

#### 4 - Password Changed Successfully

Click the Save & Continue icon (located in the top right hand corner) to finish changing your password. A green Password Successfully Updated message should appear.

Note: from this point forward you should use your new password and disregard the password specified in the email.

Use the Click to continue to the home page link to move onto the dragonfly home page.

| our Profile                                       |                         |                         | ? 🔀 |
|---------------------------------------------------|-------------------------|-------------------------|-----|
| Update Your Details Email Preference              | es Change Your Password | Out of Office           |     |
|                                                   | ⊖ Pase                  | word successfully updat | ed. |
| Passwords must meet the following criteria:       |                         |                         |     |
| <ul> <li>Be 8 or more characters long.</li> </ul> |                         |                         |     |
|                                                   |                         |                         |     |
| Current Password:                                 | •                       |                         |     |
|                                                   | •                       |                         |     |
| New Password:                                     |                         |                         |     |

#### 5 – What To Do If You've Forgotten Your Password

If you forget your password you can use the **I've forgotten my password** link found under the Log-In button to re-set it.

Enter your email address into the **Email** field and click the link. A green success prompt will appear informing you that a password reset email has been sent to your email address.

This email will contain a link to reset your password.

Note: If your company uses Single Sign On, you will need to contact your Network Administrator to reset your password.

| •••••• |                         |
|--------|-------------------------|
|        | rebecca.nirst@sgsco.com |
|        |                         |

#### 6 – Resetting Your Password

| Following the link will display a Reset Your<br>Password screen.                                       | Reset Your Password                                                                                    |   |
|----------------------------------------------------------------------------------------------------|----------------------------------------------------------------------------------------------------|---|
| Enter your new password into the <b>New</b><br><b>Password</b> field, then repeat in the <b>Repeat</b> | <ul> <li>Passwords must meet the following criteria:</li> <li>Be 8 or more characters long.</li> </ul> |   |
| New Password field.                                                                                    | New Password:                                                                                          | ! |
| Click the Save & Continue 🗐 icon to                                                                    | Repeat New Password:                                                                                   | * |
| finish saving your new password.                                                                       |                                                                                                    |   |
|                                                                                                    |                                                                                                    |   |